| ①ページ「担当う                                                | を援機関」を              | 選択してく                | ださい。          |           |                |               |                |           |   |
|---------------------------------------------------------|---------------------|----------------------|---------------|-----------|----------------|---------------|----------------|-----------|---|
| □ Q 山梨果 中央会 - Search ×                                  | 🛛 😁 国定ページを編集、山梨県中小会 | : × 🍈 マイページ   みらデジ経営 | エチェック 中 · × + |           |                |               | -              | 0         | × |
| $\leftarrow$ $\rightarrow$ $C$ $rac{D}$ https://check.m | niradigi.go.jp/s/   |                      |               |           | A° tô          | S C C         | Ð              | 2         |   |
| a-5@7                                                   | 7=7                 |                      |               | 事業者マイベー:  | זליקעם 🔰       | 中小企業厅。        |                |           | Î |
|                                                         | みらデジとは みら           | デジ経営チェック             | みらデジ知恵袋 🗸     | 経営相談窓口    | 支援機関のみなさまへ     |               |                |           |   |
| -בבאאק                                                  |                     | 事業者マ                 | イページ          |           |                |               |                |           |   |
| 事業者マイページ                                                |                     |                      |               |           |                |               |                |           |   |
| あなたの登録情報                                                |                     | [≣ a                 | あなたの登録情       | 報         | 編集             |               |                |           | 1 |
| 相談履歷                                                    |                     |                      |               |           |                |               |                |           |   |
| みらデジ経営チェック結果                                            |                     | 企業名                  | 中央会           |           |                |               |                |           |   |
| リモート相談をする >                                             |                     | 担当者                  |               |           |                |               |                |           |   |
| 経営チェックをする >                                             |                     | メール                  |               |           |                |               |                |           |   |
|                                                         |                     | 電話番号                 | 0552373215    |           | アップロード         |               |                |           |   |
|                                                         |                     |                      | 詳細情           | 報をもっと見る 🕂 |                |               |                |           |   |
|                                                         |                     |                      |               |           |                |               |                |           |   |
|                                                         |                     | ~~~~                 |               |           |                |               |                |           | - |
|                                                         | 🤨 😽 O 🖽             | 0 🗖 🖻                | i 🥶 🥶 🧶       | v         | 🗿 🧆 35°C <ቴዛ 🗸 | ` ≔ @ 4) あ [] | 14:0<br>2022/0 | 8<br>8/10 | 6 |

## ②「支援機関を追加する」を選択してください。

| m www.uxz.search X               | A WYELL NOW WE WANTED TO A |                      |     |     |                         |       | 0               | ^      |
|----------------------------------|----------------------------|----------------------|-----|-----|-------------------------|-------|-----------------|--------|
| ← → C 🗈 https://check.m          | iradigi.go.jp/s/           | A                    | 6   | 0   | G   G                   | ¢     |                 |        |
| マイメニュー<br>事業者マイページ ><br>あなたの意録情報 |                            | ◎ 担当支援機関             |     |     |                         |       |                 |        |
| 担当支援機関<br>相談履歴                   |                            | 未登録                  |     |     |                         |       |                 |        |
| みらデジ経営チェック結果                     |                            |                      |     |     |                         |       |                 |        |
| リモート相談をする ><br>経営チェックをする >       |                            | 支援機関を追加する            |     |     |                         |       |                 |        |
|                                  |                            | (…) 坦談履歴             |     |     |                         |       |                 | ł      |
|                                  |                            |                      |     |     |                         |       |                 |        |
|                                  |                            | 未登録                  |     |     |                         |       |                 |        |
|                                  |                            |                      |     |     |                         |       |                 |        |
| ・ の ここに入力して検索                    | 🧕 i o 👔 🧿                  | 📃 🖻 💆 🖉 🥵 🕷 🕜 🌰 35°C | くもり | ~ = | <i>i</i> ∉ (+) <b>5</b> | Ø 202 | 1424<br>2/08/10 | ,<br>Ę |

## ③機関・団体名に「中小企業団体中央会」を入力、所在地・都道府県で山梨県を選択して検索ください。

検索結果に「山梨県中小企業団体中央会」が表示されるため、登録を押して完了です。

|                               | lo llo at                                                                                                    | ~              | 10 | <b>0</b> | L- | ω. | w. |
|-------------------------------|----------------------------------------------------------------------------------------------------|----------------|----|----------|----|----|----|
|                               |                                                                                                    | ×              |    |          |    |    |    |
| 業者マイページ<br>あなたの登録情報<br>担当支援機関 | 機研・団体名(漢字・カタカナ)<br>中小企業団体中失会                                                                                                    |                |    |          |    |    |    |
| 相談局歴<br>みらデジ経営チェック結果          | 所在地:総道路県<br>山泉県 ● ● <td>U<sub>e</sub></td> <td></td> <td></td> <td></td> <td></td> <td></td> | U <sub>e</sub> |    |          |    |    |    |
| モート相談をする ><br>営チェックをする >      | <u>917</u> 検索                                                                                                    |                |    |          |    |    |    |
|                               | 検索結果 1件                                                                                                    |                |    |          |    |    |    |
|                               | 德国·团体名 山梨県中小企業団体中央会<br>所在地 山梨県甲府市飯田2-2-1 山梨県中小企業会館4F                                                                                                    | 登録             |    |          |    |    |    |
|                               |                                                                                                    |                |    |          |    |    |    |